# SOP for creating APAAR/ABC-ID

# What is APAAR-ID:

The APAAR (Automated Permanent Academic Account Registry) ID card, launched by the Ministry of Education, serves as a digital ID for students from both government and private institutions across India. This card functions as a digital archive for students' academic records, including degrees, certificates, and other essential information, making it easier for them to collect and manage these resources online.

Step-by-Step Guide to Create APAAR ID:

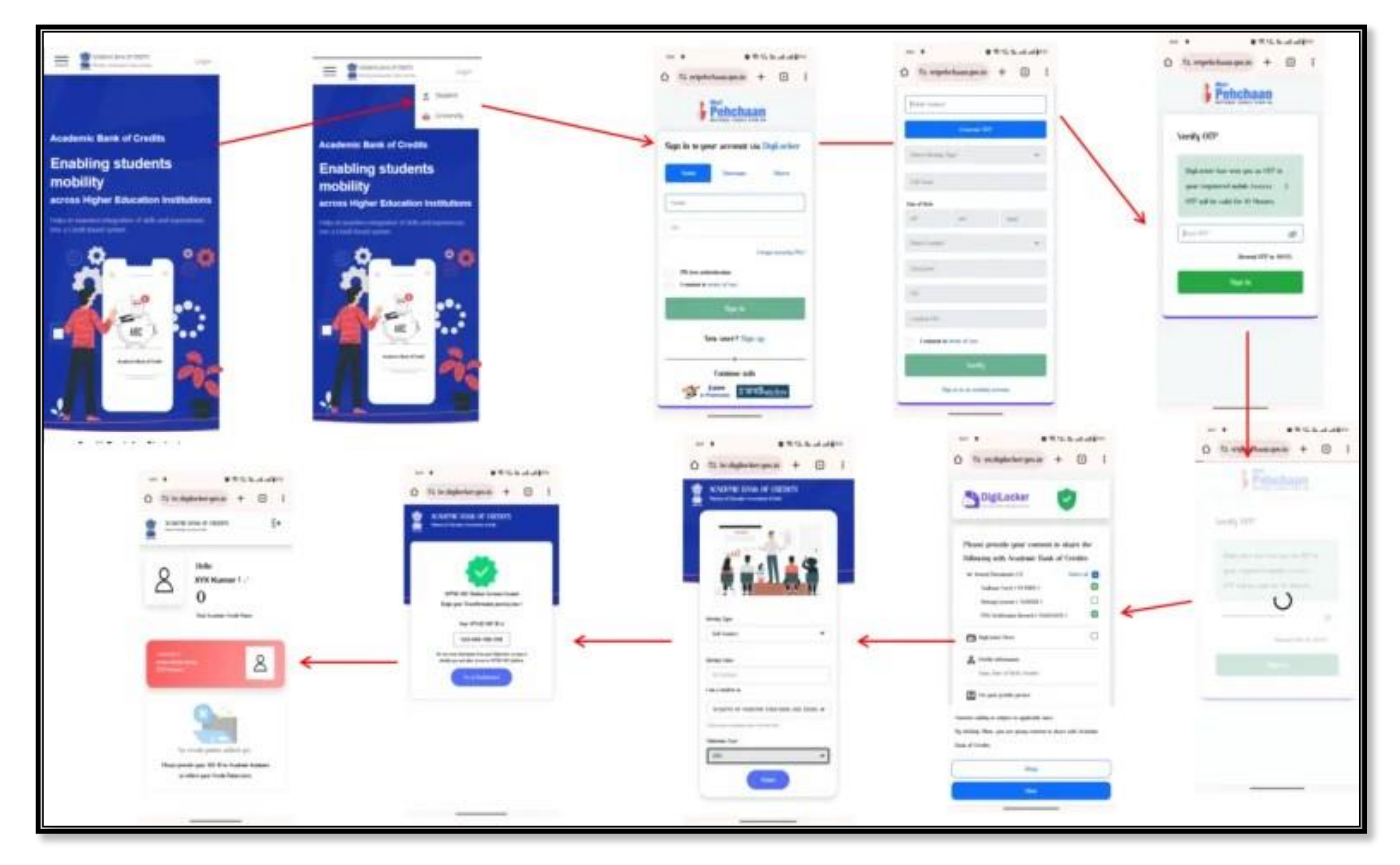

## Step 1: Visit the https://www.abc.gov.in/login.php

Visit the official **APAAR or ABC ID CARD** website. You can find the specific URL provided by the respective authorities for registration.

## Step 2: Click on "My Account" and Select "Student Registration"

• Navigate to the "My Account" section on the website and choose the option for student registration.

## Step 3: Sign Up for New Users

- Click on the "Sign Up" or "Register" button if you are a new user.
- Fill out the registration form with the following required information:
- Enter your mobile number and generate OTP (One-Time Password). Verify your mobile number.
- Select Identity Type (e.g., Aadhaar, PAN Card, Voter ID).
- Enter your Full Name, Date of Birth, Gender.
- Choose a unique Username for login purposes.
- Set a 4-digit PIN for additional security.
- Confirm all fields and click on the "Verify" button to proceed.

#### Step 4: Digital Locker Authorization

- After successful registration, you will be directed to a Digital Locker page.
- Authorize your identity for login purposes.

#### Step 5: Provide College Information

- Select the type of identity document (e.g., Roll Number).
- Enter your Identity Number (e.g., Roll Number).
- Choose your college from the list provided.
- Specify your Admission Year.
- Click on "Submit" to proceed.

#### Step 6: Confirmation

• Upon completing the above steps, you will receive a confirmation message indicating that your "APAAR ID (or ABC ID)" has been successfully created.

#### Notes:

- Ensure that all information provided during registration is accurate and matches your official records.
- Follow any additional verification steps or prompts provided during the registration process.
- Keep your Username, PIN, and other login details secure to protect your APAAR-ID from unauthorized access.

\*\*\*\*\*\*\*